## Настройка форм баланса и расчета прибыли или убытков (РZA)

Настройка форм Годового отчета (Баланс и РZА) производится в разделе "Finanses -Konti" путем привязки каждого счета к какой-то определенной строке отчета. Изначально, при создании новой базы данных, в ней уже содержится план счетов с такой привязкой. Но в дальнейшем, в процессе работы у Вас, очевидно, будут появляться новые счета и субсчета: контрагенты (поставщики, покупатели), подотчетные лица и т.д. Поэтому, перед тем, как приступить к расчету форм Годового отчета, необходимо зайти в раздел "Finanses - Konti" и проверить, нет ли счетов, которым не поставлена в соответствие какая-то строка отчета. Ниже перечислены шаги, которые необходимы для настройки форм баланса и PZA:

- Первое, что следует сделать, это зайти в раздел "Finanses Atskaites" и распечатать формы "#7. Bilance" и "#8. Реļņas vai zaudējumu aprēķins". При подготовке формы баланса обязательно включите значок Ув квадратике рядом со словами "Ar tukšām rindām", чтобы в распечатку попали все строки баланса, а не только те, что имеют ненулевые суммы.
- Итак, распечатки баланса и отчета о прибыли и убытках у Вас перед глазами. На них видно, что каждой строке соответствует определенный код.
- Переходим в раздел "Konti". Здесь Ваша задача каждому счету поставить в соответствие какую-то из строк форм баланса и (или) расчета прибыли или убытков. Для этого используем функцию **Alt+F10**.

Вот как выглядит пример таблицы со списком счетов с присвоенными кодами строк баланса (колонки "Aktīvs" и "Pasīvs") и расчета прибыли или убытков (колонка "PZA"):

| Kontu saraks | An kode (KA)   | Nocoukuma                               | Rök atlikuma ELIR | Aldivo   | Pacing P   | 74 |     |     | VIAID | 2 |
|--------------|----------------|-----------------------------------------|-------------------|----------|------------|----|-----|-----|-------|---|
| Roms         | All. Kous (KA) | Nosaukunis                              | Jak. aukunis, EOK | AKUVS    | F d SIVS F | 24 | 11  |     | VAF   | 1 |
| 2620         |                | Bankas konts DnB                        | 800.00            | 0620     |            | -  |     | BN  | A     |   |
| 2621         |                | Dankas konts Swedbank                   | 0045 74           | 0620     | 0.000      | -+ |     | BN  | A     | - |
| 3110         |                | PAMAIKAPIIALS                           | -2843.74          | -        | 0660       | -  | -   | _   |       | - |
| 3310         |                | LIKUMA NOTEIKTAS REZERVES               |                   |          | 0710       | -  |     |     |       | - |
| 3410         |                | PARSKATA GADA NESADALITA PEĻŅA          | -2200.00          | <u> </u> | 0790       | -+ |     |     | _     | - |
| 3420         |                | IEPRIEKSEJO GADU NESADALITA PEĻŅA       |                   | <u> </u> | 0780       | -  | -   |     |       | - |
| 4110         |                | CITI UZKRAJUMI                          |                   | <u> </u> | 0840       | -  |     | _   | _     | - |
| 4310         |                | NEIZMANTOTO ATVALINAJUMU UZKRAJUMI      |                   |          | 0840       | -  |     |     |       | - |
| 5110         |                | ILGTERMIŅA AIZŅĒMUMI                    |                   |          | 0900       | _  |     |     |       |   |
| 5210         |                | NO PIRCĒJIEM SAŅEMTIE AVANSI            |                   | 0470     | 1070       | 1  | КJ  |     |       |   |
| 5310         |                | NORĒĶINI AR PIEGĀDĀTĀJIEM (LV)          |                   | 0400     | 1080       | 1  | K J |     |       |   |
| 5310 001     |                | SIA "XXXXXXXXXXXXXX                     |                   | 0400     | 1080       | 1  | κJ  | _   | _     |   |
| 5310 AAA     |                | SIA "1111111111111111111111             |                   | 0400     | 1080       | 1  | КJ  |     |       |   |
| 5310 BBB     |                | SIA "2222222222"                        |                   | 0400     | 1080       | 1  | ΚJ  |     |       |   |
| 5311         |                | NORĒĶINI AR PIEGĀDĀTĀJIEM (ES)          |                   | 0400     | 1080       | 1  | κJ  | _   |       |   |
| 5541         |                | APSAIMNIEKOŠANA                         |                   | 0500     | 1130       |    |     |     |       |   |
| 5550         |                | ĪPAŠNIEKA IEGULDĪJUMS                   |                   | 0500     | 1130       |    |     |     |       |   |
| 5610         |                | DARBA ALGA                              |                   | 0500     | 1130       |    |     |     |       |   |
| 5710         |                | UZŅĒMUMA IENĀKUMA NODOKLIS              |                   | 0500     | 1120       |    |     |     |       |   |
| 5711         |                | ATLIKTAIS UIN                           |                   | 0500     | 1120       |    |     |     |       |   |
| 5721         |                | PVN                                     | -1241.86          | 0500     | 1120       |    |     |     | P     |   |
| 5722         |                | IEDZĪVOTĀJU IENĀKUMA NODOKLIS           |                   | 0500     | 1120       |    |     |     |       |   |
| 5723         |                | SOCIĀLAIS NODOKLIS                      |                   | 0500     | 1120       |    |     |     |       |   |
| 5724         |                | RISKA NODEVA                            |                   | 0500     | 1120       |    |     |     |       |   |
| 5725         |                | ĪPAŠUMA NODOKLIS                        |                   | 0500     | 1120       |    |     |     |       |   |
| 5726         |                | MIKROUZNĒMUMA NODOKLIS                  |                   | 0500     | 1120       |    |     |     |       |   |
| 5729         |                | PVN ES (REVERSE)                        |                   | 0500     | 1120       |    |     |     | _     |   |
| 5810         |                | DIVIDENDES                              |                   |          | 1150       |    |     |     |       |   |
| 6110         |                | IENĒMUMI NO PAMATDARBĪBAS               |                   |          | 0790 02    | 0  |     |     |       |   |
| 6210         |                | REALIZĂCIJA NO PVN NEAPLIEK, DARĪJUMIEM |                   |          | 0790 03    | 0  |     |     |       |   |
| 6310         |                | REALIZĂCIJA AR PVN 0%                   |                   |          | 0790 03    | 0  |     |     |       |   |
| 7110         |                | MATERIĀLU NORAKSTĪŠANA                  |                   |          | 0790 04    | 0  |     |     |       |   |
| 7111         |                | PAMATDARBĪBAS IZDEVUMI                  |                   |          | 0790 04    | 0  |     |     |       |   |
| 7112         |                | PAMATLĪDZEKLU NORAKSTĪŠANAS VĒRTĪBA     |                   |          | 0790 04    | 0  | +   |     |       |   |
| 7119         |                | INVENTARIZĀCIJAS ATLIKUMU KOREKCIJA     |                   |          | 0790 04    | 0  |     |     |       | - |
| 7120         |                | PREČIL NORAKSTĪŠANA                     |                   |          | 0790 04    | 0  | -   |     |       | - |
| 7210         |                | DAPBA ALGA                              |                   |          | 0790 06    | 0  | -   | ++- |       | - |
| 7211         |                | NETZMANTOTTE ATUALINĂ HIMI              |                   |          | 0700 06    | ~  |     | +   |       | - |
| 1211         |                | REIGHANIOTIE AIVAĻINAUUNI               |                   |          | 0/50 00    | v  |     |     |       |   |

Список счетов с кодами строк баланса (актив и пассив) и расчета прибыли или убытков (РZA)

Как видно на примере, некоторым балансовым счетам поставлена в соответствие только строка актива или только строка пассива, а другим – сразу обе строки.

Например, счету 3410 ("Pārskata gada nesadalītā peļņa") соответствует строка пассива 0790. Это значит, что при расчете баланса остаток счета 3410 отразится в строке пассива 0790 независимо от того, дебетовым получился остаток счета 3410 или кредитовым. В случае дебетового остатка (то есть в случае убытка), значение строки 0790 будет со знаком "минус", а в случае, если кредитовым (в случае прибыли) – то со знаком "плюс".

В то же время счетам, начинающимся с 5310, поставлено в соответствие сразу две строки: актива (0400) и пассива (1080). Это значит, что если остаток счета какого-то поставщика окажется дебетовым, то он отразится в строке актива 0400, а если кредитовым, то в строке пассива 1080.

Операционным счетам (счетам доходов и расходов) ставится в соответствие код строки PZA (например, 030, 040, 060 и т.д.), а также - код строки пассива 0790 ("Pārskata gada nesadalītā peļņa"). Код 0790 необходимо указывать для того, чтобы финансовый результат текущего года (прибыль или убыток) был также отражен в балансе (в этом случае при расчете баланса на любую промежуточную дату в середине года не придется каждый раз закрывать остатки операционных счетов на 8610). Исключение — только результирующий счет 8610, для которого не надо вводить никаких кодов.

Следите за тем, чтобы в списке счетов введенные коды строк баланса не отражались красным цветом. Красный цвет – это сигнал, что Вы ввели неправильный код.

## Функция быстрой настройки (Ctrl+Alt+F10)

Кроме функции Alt+F10, с помощью которой можно поставить в соответствие счету код строки баланса или отчета о финансовом результате, есть еще одна очень полезная функция: Ctrl+Alt+F10, позволяющая значительно ускорить процесс.

Действует она так: допустим, у Вас имеется какая-то группа счетов, для которой требуется указать одни и те же коды строк отчета, например, поставщики (счета, начинающиеся с 5310), покупатели (счета, начинающиеся с 2310) и т.д. В этом случае совсем не обязательно для каждого поставщика или покупателя через Alt+F10 вводить коды строк отчета. Достаточно это сделать только один раз, а потом через Ctrl+Alt+F10 скопировать эту настройку для всех счетов этой группы.

Например, установив курсор на счете 5310 XXX (расчеты с поставщиком XXX), сначала через **Alt+F10** вводим для него код строки актива (0400) и код строки пассива (1080). После этого, находясь на строке с этим счетом, нажимаем **Ctrl+Alt+F10** (или выбираем строку с этой функцией в контекстном меню) и в окошке "Kontu grupa" вводим "5310". В результате коды 0400 и 1080, присвоенные счету 5310 XXX, скопируются всем счетам, начинающимся с 5310.

Таким образом, после того, как Вы один раз каждому счету поставили в соответствие определенный код (или коды) строк Годового отчета, в дальнейшем Вам останется лишь поддерживать эту настройку в "рабочем состоянии". Так, в следующий раз, когда необходимо будет рассчитать баланс или РZA, Вы снова зайдете в раздел "Konti" и через **Ctrl+Alt+F10** быстро скопируете коды строк для новых счетов из счетов, настроенных ранее.

## Экспортирование Годового отчета в EDS

Для того, чтобы создался файл для экспорта Годового отчета в EDS, необходимо в paзделе "Finanses - Atskaites" рассчитать форму "#7. Bilance". Файл создается в папке **\ACCpr\DATA\_EXPORT\EDS**, имя файла: **eds\_gp.xml**.

В EDS из программы экспортируются данные о рассчитанных строках баланса (актив и пассив) и расчета прибыли или убытков (РZA), а также среднее количество работников за отчетный год (из раздела ALGA).